### Vejledning om klarmeldte kurser på Uddannelseslæge.dk

(9. november 2024)

Alle hoveduddannelseslæger kan nu klarmelde de specialespecifikke kurser til kursuslederen.

Dette skal gerne hjælpe kursusledere med at bruge mindre tid på kursusgodkendelser i Uddannelseslæge.dk.

#### Her følger en trin-for-trin vejledning til både uddannelseslæger og kursusledere:

- 1. Uddannelseslægen vælger siden 'Kurser'
- 2. Uddannelseslægen kan via et informationsikon se, hvordan man finder ud af, hvem der er hovedkursusleder (dette er også en ny tilføjelse)

| plikerede kurser<br>videreuddannelse | Den samlede godkendelse kan kun<br>gives af specialets<br>hovedkursusleder. Find din<br>hovedkursusleder på<br>Sundhedsstyrelsens hjemmeside | Evaluer<br>g herefter vælge 'Slet'. Der kan være enkelte tilfælde, X |
|--------------------------------------|----------------------------------------------------------------------------------------------------|----------------------------------------------------------------------|
| Speciale<br>Mangler sa               | 'specialespecifikke kurser'.<br><b>specifikke</b>                                                                                            | +                                                                    |

3. Uddannelseslægen vælger knappen 'Udfyld' ved det pågældende kursus:

| 1. Introduktion til hoveduddannelsen og Luftvejshåndtering | Udfyld |
|------------------------------------------------------------|--------|
|------------------------------------------------------------|--------|

4. Datofelterne SKAL udfyldes, mens kommentarfeltet og muligheden for at vedhæfte en fil er et tilbud:

| Udfyld kursus for specialespecifikke | $\times$           |
|--------------------------------------|--------------------|
| Titel                                | shånd <sup>.</sup> |
| Startdato<br>Vælg startdato          | ÷                  |
| Slutdato<br>Vælg slutdato            | ÷                  |
| Eventuelle specifikationer           |                    |
| Eventuelle specifikationer           | li                 |
| Vælg fil                             | +                  |

5. Herefter vælges nederst på siden:

| Gem | 8 | Klarmeld |
|-----|---|----------|
|     | - |          |

## 6. Et vindue kommer frem, hvor man skal åbne rullemenuen for at finde sin kursusleder:

| Klarmeld                                                                             | ×        |
|--------------------------------------------------------------------------------------|----------|
| Klarmeld valgt kursus:<br>1. Introduktion til hoveduddannelsen og Luftvejshåndtering |          |
| Klarmeld til<br>Vælg brugere                                                         | · ·      |
|                                                                                      | Klarmeld |

#### 7. Vælg kursusleder og vælg 'Klarmeld'

| Klarmeld                                                                             | ×             |
|--------------------------------------------------------------------------------------|---------------|
| Klarmeld valgt kursus:<br>1. Introduktion til hoveduddannelsen og Luftvejshåndtering |               |
| Klarmeld til                                                                         |               |
| Vælg brugere ^                                                                       | ]             |
| Ahmed Jamal - ajtestmail@test.dk                                                     |               |
| Amin Jensen - amin@jensen.kd                                                         | Klarmeld      |
| RM Søren Spætte - spætte@test.dk                                                     |               |
| Alle                                                                                 | alespecifikke |

# 8. Nu vil kurset stå som klarmeldt på uddannelseslægens profil:

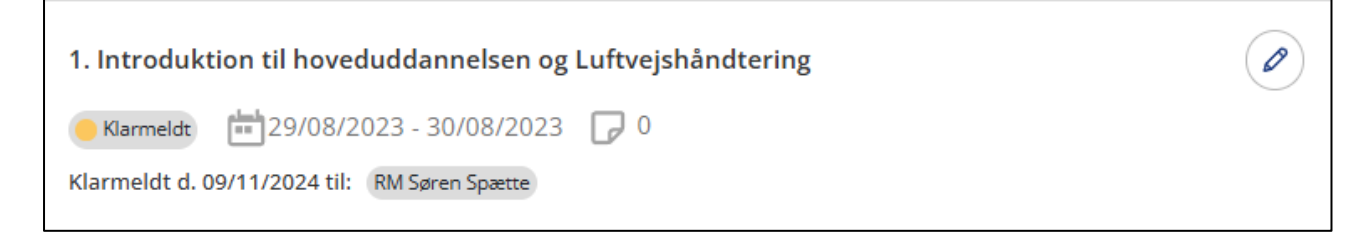

9. Kursuslederen kan herefter se kurset på sin nye side 'Klarmeldinger':

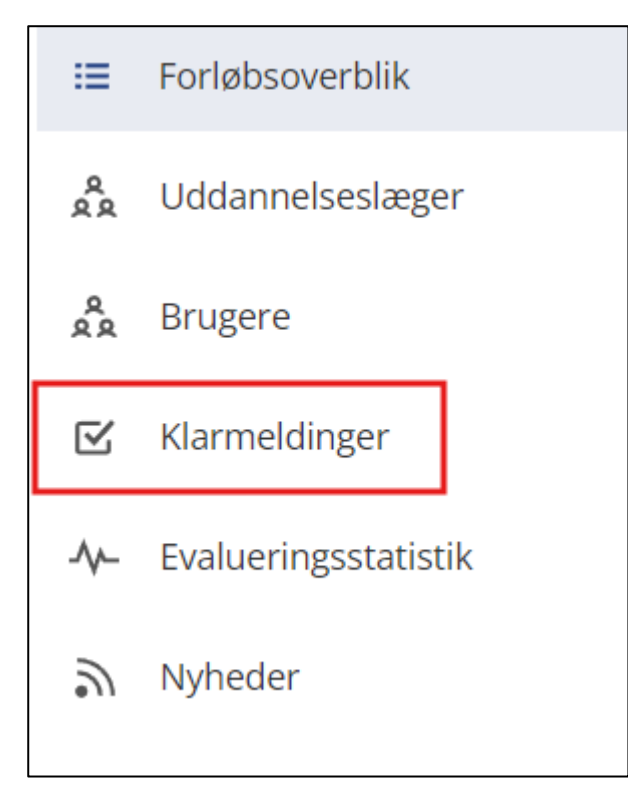

10. Her kan kursuslederen nemt godkende kurset via **tjek-boksen** eller ved at klikke ind på kurset, som man plejer.

| Klarmeldinger                                              |                                             |            |
|------------------------------------------------------------|---------------------------------------------|------------|
| Kurser                                                     |                                             |            |
| Kurser                                                     | Søg på lægenavn, kursustitel eller speciale | Vælg flere |
| 1. Introduktion til hoveduddannelsen og Luftvejshåndtering |                                             | $\times$   |
| Ao Aase Olga                                               |                                             | $\bigcirc$ |
| Hoveduddannelse: Anæstesiologi speciale                    |                                             |            |
| ±== 29/08/2023 - 30/08/2023                                |                                             |            |
| Klarmeldt d. 09/11/2024 til: RM Søren Spætte               |                                             |            |
|                                                            |                                             |            |

11. Hvis der er mange klarmeldte kurser på listen, så kan man godkende flere kurser på én gang. Man kan dermed med fordel **sige til sine kursister,** at de skal klarmelde kurset til dig som kursusleder.

I toppen af siden vælger man denne knap

| Vælg | flere |  |
|------|-------|--|
|      |       |  |

12. Herefter får man mulighed for at markere de uddannelseslæger, der skal have godkendt et kursus i venstre side af skærmen, hvorefter knappen 'Godkend' vælges i højre side af skærmen.

| rcor                                                       |                                            | Godk |
|------------------------------------------------------------|--------------------------------------------|------|
|                                                            | Seg pa lægenavn, kursusuter eller speciale | Gook |
| 1. Introduktion til hoveduddannelsen og Luftvejshåndtering |                                            |      |
| A Aase Olga                                                |                                            |      |
| Hoveduddannelse: Anæstesiologi speciale                    |                                            |      |
| ± 29/08/2023 - 30/08/2023                                  |                                            |      |
| Klarmeldt d. 09/11/2024 til: RM Søren Spætte               |                                            |      |
| 2. Intensiv terapi                                         |                                            |      |
| AO Aase Olga                                               |                                            |      |
| Hoveduddannelse: Anæstesiologi speciale                    |                                            |      |
| ₩ 23/10/2024 - 23/10/2024                                  |                                            |      |
| Klarmeldt d. 09/11/2024 til: RM Søren Spætte               |                                            |      |
| 1. Introduktion til hoveduddannelsen og Luftvejshåndtering |                                            |      |
| GI Gregers Hvas                                            |                                            |      |
| Hoveduddannelse: Anæstesiologi speciale                    |                                            |      |
| <b>世</b> 08/11/2024 - 08/11/2024                           |                                            |      |
| Klarmeldt d. 09/11/2024 til: RM Søren Spætte               |                                            |      |
|                                                            |                                            |      |

Kurserne er nu godkendt og de klarmeldte kurser fremgår ikke længere af listen.

Kursusledere kan altid fremsøge en uddannelseslæge for at tjekke den godkendelse der er givet. Hvis man har godkendt noget forkert, kan kursuslederen sende en mail til <u>ul@regionh.dk</u>

PS. Kursusledere kan både være delkursusledere og hovedkursusledere.